## Handleiding Naar school in Vlaanderen – Basisonderwijs

december 2021

## 1) Zorg dat je een login hebt:

- Nog niet in orde?
- Krijg je een foutmelding?
- Wil je een extra persoon rechten geven?

Je ontvangt 2 mails: één om je account te bevestigen, één om je wachtwoord in te stellen. Kijk ook in je SPAM!

- Surf naar <u>https://naarschoolinvlaanderen.be/admin</u> en log in met je emailadres en wachtwoord.
  - Dit is de back-office, het werkgedeelte voor gebruikers. Hier kan je de gegevens aanpassen voor je school en capaciteiten/vrije plaatsen of volzetverklaringen invoeren.
  - Wachtwoord vergeten? Klik op de link en je ontvangt een mail om dit opnieuw in te stellen.
- 3) Je ziet een lijst met alle scholen waarvoor je rechten hebt (meestal 1 of 2)
- 4) Rechts naast de school klik je op de 3 puntjes; je kan dan kiezen tussen:
  - **Gegevens Bewerken**: Hier staan je schoolgegevens zoals ze zichtbaar zijn voor ouders en andere gebruikers: controleer ze en vul aan. Naast naam en adres van de school kan je emailadres, website en telefoonnummer toevoegen.

Klik na de aanpassingen op Opslaan

- Kies het schooljaar waarvoor je gegevens wil invoeren: we vullen op dit moment enkel gegevens in voor **2022-2023**.
- Klik op **Opleidingen**, controleer of alle "opleidingen" (geboortejaren, leerjaren, anderstalige nieuwkomers) ertussen staan, vul eventueel aan of verbeter.
  - Om een geboortejaar/leerjaar toe te voegen, klik je op "Voeg een item toe"
  - Om een geboortejaar/leerjaar te verwijderen, klik je op het kruisje ernaast
  - o Om een geboortejaar/leerjaar van plaats te veranderen, sleepje met de pijl links

## Klik na de aanpassingen op Opslaan

- Klik op **Cijfers**. Hier kan je per capaciteit (geboortejaar/leerjaar) invullen: de capaciteit, het streefpercentage en het aantal zittende leerlingen.
- Je kiest zelf of je het aantal vrije plaatsen per contingent toont via de schuifknop bij "Tonen".
- Het streefpercentage vul je enkel in voor de instroomjaren (geboortejaar 2020, 2019 en het 1<sup>e</sup> leerjaar). Voor alle andere jaren vul je hier gewoon 0% in en noteer je je cijfers onder "Zittende leerlingen IND"
- Als er in een capaciteit geen vrije plaatsen meer zijn, schuif je de schuifknop onder "Capaciteit bereikt" naar rechts. Men ziet dan duidelijk dat er geen plaats meer is.

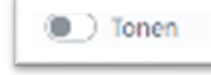

Capaciteit

bereikt

| 2022 - 2023          |  |
|----------------------|--|
| 🖽 Cijfers            |  |
| I≣ Opleidingen       |  |
| 🛓 Cijfers exporteren |  |
| 2021 - 2022 (Huidig) |  |
| 🖽 Cijfers            |  |
| I≣ Opleidingen       |  |
| 🛓 Cijfers exporteren |  |
| Gegevens bewerken    |  |

Welkom

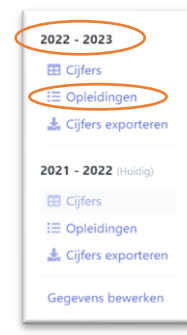

| 2021 - 2022 (Huidig) |
|----------------------|
| E Cijfers            |
| I≣ Opleidingen       |
| 🛓 Cijfers exportere  |
| Gegevens bewerker    |

Klik na de aanpassingen op Opslaan

Tip 1: Naast de knop "Opslaan", zie je een knop "Cijfers exporteren". Hiermee kan je je ingevoerde cijfers exporteren naar een bestand op je eigen computer voor eigen gebruik.

Tip 2: Vanaf januari kan je via de "front-office" <u>www.naarschoolinvlaanderen.be</u> controleren of je cijfers correct getoond worden.

Mail dan naar Rik, <u>rik.hermans@ond.vlaanderen.be</u> of bel 0492 15 25 09